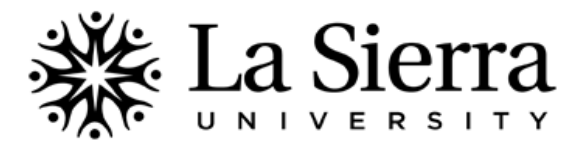

## CENTER FOR STUDENT ACADEMIC SUCCESS Self-Service Degree Works

## DegreeWorks is a tool that faculty and advisors can use to track a student's progress toward program completion.

| 1 | Log into your Self-Service account at <u>www.lasierra.edu/selfservice</u> OR<br>select <b>Self-Service</b> from the <b>Quick Links</b> menu on the La Sierra homepage<br>( <u>www.lasierra.edu</u> ).<br>To login, use your <b>Employee ID number</b> and <b>Digit-only Password</b> OR your<br><b>Digital User Name</b> and <b>Password</b> (e.g. email username and password). | User Login  Please enter your user Identification Number (ID) and your Personal Identification Number (PIN). When finished, click Login.  When you are finished, please Exit and close your browser to protect your privacy.  USER ID: Password: Login Forgot Password?                                                                                                    |
|---|----------------------------------------------------------------------------------------------------|----------------------------------------------------------------------------------------------------|
| 2 | From the Main Menu, select Faculty & Advisors.                                                                                                    | Main Menu Students Change Personal Information, Register, View your academic records and Financial Aid Faculty & Advisors Sicilay student information, Display your class list; Display waitlisted students; Enter grades; Process registration overndes; Process a student's registration; Display your security setup.                                                                                                    |
| 3 | From the Faculty & Advisors menu, select <b>Student Information Menu</b> .                                                                                                    | Faculty and Advisors Student Information Menu Term Selection CRN Selection Faculty Detail Schedule Week at a Glance                                                                                                    |
| 4 | From the Student Information menu, select <b>DegreeWorks</b> .                                                                                                    | Student Information         Term Selection         ID Selection         Student Information         Student Address and Phones         Student T-mail Address         Student T-mail Address         Student T-mail Address         Student T-mail Address         Change Class Options         Academic Transcript         Electronic Gradebook for a Student         Degree Evaluation         Active Registrations         Registration History         Advisee Listing         View Holds         Concise Student Schedule         Student Works         Degree Works                                                                                                    |
| 5 | Search for an academic record by <b>Student ID Number</b> or <b>Student Name</b><br>then select <b>Submit</b> .                                                                                                    | Student or Advisee ID:<br>OR<br>Student and Advisee Query<br>Last Name:<br>First Name:<br>Search Type: © Students<br>© Advisees<br>© Both<br>@ All<br>Submit: Reset                                                                                                    |
| 6 | If the name displayed is correct, select <b>Submit</b> .                                                                                                    | Jane Doe is the name of the student or advisee that you selected.                                                                                                    |
| 7 | Student's audit (i.e. Worksheet) should now appear.                                                                                                    | Field     Student ID     H     Name     H     Degree     Major     Level     Student Class Level     Last Audit     Last Refresh       Worksheets     Planner     Notes     Petroner     GPA Calc     Class Henry     Class Henry       Worksheets     Student Vew     Vew     Eave as PDV     Process New     Dodds to proper dust     Class Henry       History     Student Vew     Ad027668 as of 10/10/2012 at 11:20     Level     Class Henry       What If     Student Vew     Ad027668 as of 10/10/2012 at 11:20     Level       What If     Student Over     Degree       Look Ahread     Degree       Advisor     College       Advisor     Major       History     Finds |

|    | Finding a Different Student with a Student ID#<br>If you wish to locate information for a student other than the one<br>displayed, you may enter the student's ID# in the field below Student ID.                                                                                                    | Worksheets     Very Student ID     Name     I       Worksheets     Format:<br>Student View     GPA Calc     Class Lister       Worksheets     Student View     Very Save as DOI     Process New     Class Lister       History     Las Slerra University DWPRDN Environment       What If     Student View     Advr900 as of 90/10/2012 at 11:20       What If     Student View     Degree       Look Ahead     Do     Degree       Advicor     Major     Diage       Advicor     Major     Minor       Hodis     Graduation Status                                                                                                    |
|----|----------------------------------------------------------------------------------------------------|----------------------------------------------------------------------------------------------------|
| 8  | <b>Finding a Different Student without a Student ID#</b><br>If you wish to locate information for a student other than the one<br>displayed, you may click the magnifying glass icon beneath <b>Find</b> .<br>This will open a new <b>Find Students</b> dialog box. Use one or more search<br>parameters to locate a student's records then select <b>Search</b> . Once search<br>results are listed at the bottom of the dialog box, you may place a<br>checkmark beside the name you wish to view then select <b>OK</b> .                                                                                                    | Percent Determine       Harrison         Worksheets       Percent Percent State         Worksheets       Worksheets         Worksheets       Worksheets         Worksheets<                                                                                                    |
| 9  | Reviewing a Student's Program Listing<br>Review a student's major, degree, etc. to ensure accuracy. To view multiple<br>programs, choose from the pull-down menu beneath Degree and select a<br>different degree program Banner code ("5" for B.S., "6" for B.A., "3" for<br>Pre-Professional Program).<br>Students needing to change programs, advisors, or bulletin (catalog) years<br>may do so by submitting a Change of Major request at<br>www.lasierra.edu/advising.                                                                                                    | Field       Student ID       H < Name       Name       Major       Vel       Student Class Level       Last Audit       Last Refresh       Image: Class Level         Worksheets       Format:       Image: Class Level       Last Audit       Last Refresh       Image: Class Level       Last Audit       Last Refresh       Image: Class Level       Last Refresh       Image: Class Level       Last Refresh       Image: Class Level       Image: Class Level       Last Refresh       Image: Class Level       Image: Class Level       Last Refresh       Image: Class Level       Image: Class Level       Last Refresh       Image: Class Level       Last Refresh       Image: Class Level       Last Refresh       Image: Class Level       Image: Class Level       Last Refresh       Image: Class Level       Last Refresh       Image: Class Level       Last Refresh       Image: Class Level       Last Refresh       Image: Class Level       Last Refresh       Image: Class Level       Last Refresh       Image: Class Level       Image: Class Level       <                                                                                                    |
| 10 | Reviewing a Student's Degree Audit (i.e. Worksheet)<br>A progress bar estimates a student's progress toward completion of the<br>currently displayed program(s) below.<br>The legend explains what each symbol means.<br>Each section in the audit Worksheet (called a block) lists the requirements<br>for that specific section. The first block is a summary of overall degree<br>requirements. Information blocks listing specific details for University<br>Studies (foundational, general, Service-Learning) / University Honors,<br>major, minor, electives, current registration, etc. follow as applicable.<br>If you need clarification on requirements listed, contact Dahlie Conferido at<br>dconferi@lasierra.edu or (951) 785-2452. If you believe requirements are<br>listed incorrectly, contact the Office of the Registrar at (951) 785-2006. | Regularements         Stru           Legend         • Ourmently Registered         • Prerequisite Needed           • Not Complete         • Ourmently Registered         • Ourmently Registered         • Ourmently Registered           • Degrees in Bachelor of Acts         • Any Discipline/Coarse Number         • Ourmently Registered         • Ourmently Registered           • Degrees in Bachelor of Acts         • Any Discipline/Coarse Number         • Our Discipline/Coarse Number         • Our Discipline/Coarse Number           • Degrees in Bachelor of Acts         • Our Our Discipline/Coarse Number         • Our Discipline/Coarse Number         • Our Discipline/Coarse Number           • Degrees in Bachelor of Acts         • Our Our Discipline/Coarse Number         • Our Discipline/Coarse Number         • Our Discipline/Coarse Number           • Degrees in Bachelor of Acts         • Of Succes Advance         • Our Discipline/Coarse Number         • Our Discipline/Coarse Number         • Our Discipline/Coars |
| 11 | <b>Printing, Saving, and Refreshing</b><br>To print, click the <b>Print</b> link located near the top right-hand corner of the<br>screen. To save, click the <b>Save as PDF</b> button near the top middle portion of<br>the screen. If an update in the student's Banner records was made after the<br>date of <b>Last Refresh</b> , you may perform a manual <b>Refresh</b> by clicking ().                                                                                                    | Back to Self-Service     Transcript     FAQ     Help     Pent       Fed     Student ID     H     Name     Level     Student Class Level     Last Addright Last Refresh     Cast Refresh       Worksheets     Format:     Image: Service     Image: Service <t< th=""></t<>                                                                                                    |
| 12 | To learn about other DegreeWorks features including <ul> <li>Planner</li> <li>Notes</li> <li>What If</li> </ul> consult the DegreeWorks Training Manual by clicking <u>here</u> . To view DegreeWorks FAQs, click <u>here</u> . For additional information, visit www.lasierra.edu/registrar or www.lasierra.edu/advising.                                                                                                    | Part Student ID     H     Name     H       Worksheets     Darave     Major     Level       Worksheets     Student Vew     Wew     Save as DOI       Process New     Database program data       Worksheets     Student Vew     Wew       Student Vew     Vew     Save as DOI       Process New     Database program data       Using Process New     Database program data       Worksheets     Student Vew     Adata       Using Process New     Database program data       Using Process New     Database program data       Using Process New     Database pr                                                                                                    |

QUESTIONS? Call the Center for Student Academic Success (C-SAS) at (951) 785-2452, visit <u>www.lasierra.edu/csas</u>, e-mail us at <u>advising@lasierra.edu</u>, or go to Sierra Vista Hall (SVH) Room 114 for assistance. For campus maps, visit <u>www.lasierra.edu/campusmap</u>.